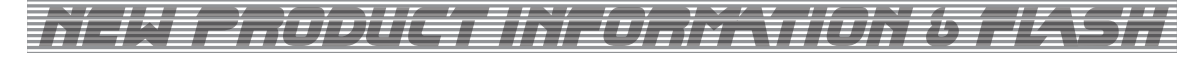

## ● PCを万能真空管試験機にする [etracer」がアムトランスから

このマシンはマイコン内蔵の本体と、PCソフトウ エアとをセットで使用する全自動カーブトレーサーだ. 本体の他に WindowsPC (オフィシャルサイトでは7と10 に対応となっている)を必要とする. PC で使うソフトウ ェアやマニュアルなどは開発元のサイトから最新版が ダウンロードできる. (https://www.essues.com/etracer/) サイトからユーザー登録をし, ダウンロードの権利を 得た後, キットの組み立てマニュアル, 真空管の設定デ ータ, ソフトウエアの操作マニュアル, 真空管計測ソフ ト「etracer」などが入手できるようになる. (すべて英語版)

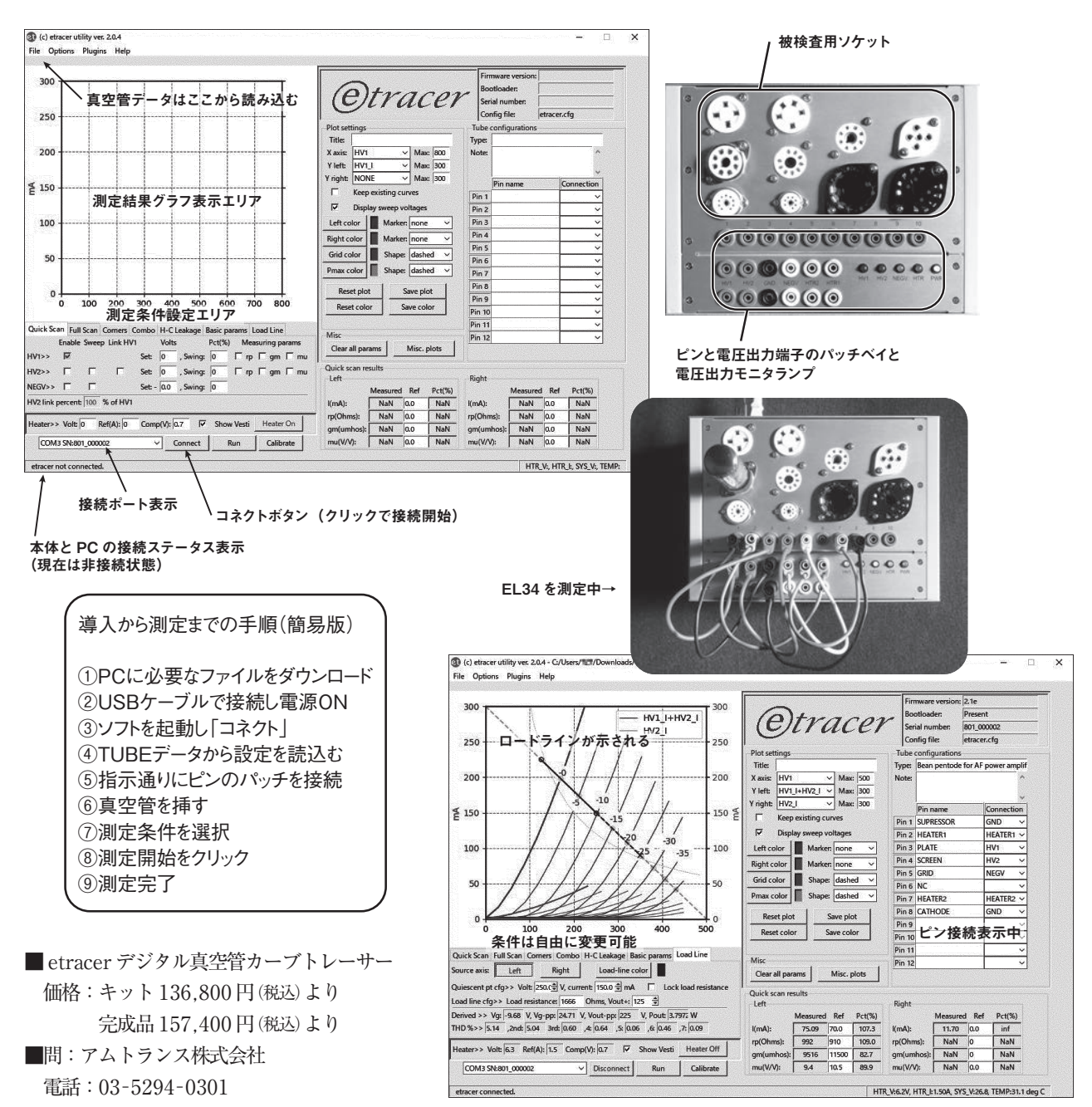

MAR. 2 0 2 0